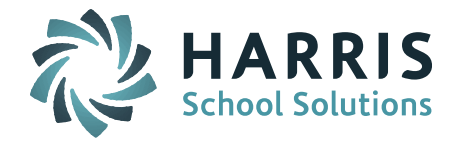

## **Quick Scheduling for Elementary Schools**

In order to allow elementary schools to schedule their student's efficiently new functionality has been added to iPass.

a. A new grid titled "Associated Courses" has been added to the Room Catalog. This grid will allow end users to link course to homerooms for quickly and efficiently assigning the student to classes.

| OM DETAILS                         |                    |
|------------------------------------|--------------------|
| Room Code: 0228                    | Description: Sixth |
| Building: PA Dev Elementary School | Capacity: 0        |
| Grade Level:                       | Comment:           |
| Home Room: Yes V                   |                    |
|                                    |                    |
| SSOCIATED COURSES: 0228 - SIXTH    |                    |
|                                    | + Add              |
| 0035COM01-126 : 5 Computer         |                    |
| 0035COM01-128 : 5 Computer         |                    |
| 0035COM01-129 : 5 Computer         |                    |
| 0036BAN01-002 : 6 Band             |                    |
| 0036ENG01-227 : 6 English          |                    |
| 0036MAT01-101 : 6 Mathematics      |                    |
| 0036REA01-228 : 6 Reading          |                    |
|                                    | Submit Cancel      |
|                                    |                    |
|                                    |                    |
|                                    |                    |

b. A new indicator has been added to the Student Profile page titled "Quick Schedule". Once course have been linked to a homeroom an end user can select the "Quick Schedule" indicator, then select submit and the student will be scheduled in the linked courses.

| ENERAL INFORMATI                    | ON                                                                                                    |                                                                                                    |             |  |  |  |
|-------------------------------------|----------------------------------------------------------------------------------------------------|----------------------------------------------------------------------------------------------------|-------------|--|--|--|
| Enrolled : PA Dev Elementary School |                                                                                                    |                                                                                                    |             |  |  |  |
| Student ID:                         | 25001                                                                                                    |                                                                                                    |             |  |  |  |
| First Name:                         | Client I                                                                                                    | Preferred Name: No imag                                                                                                    | e file is   |  |  |  |
| Middle Name:                        | Robert                                                                                                    | Male Update     Female                                                                                                    | Photo       |  |  |  |
| Last Name:                          | Eastwood                                                                                                    |                                                                                                    |             |  |  |  |
| Suffix:                             |                                                                                                    |                                                                                                    |             |  |  |  |
| Image File:                         |                                                                                                    |                                                                                                    |             |  |  |  |
| Email:                              | Update Additional Email Addresses                                                                                                    |                                                                                                    |             |  |  |  |
| Town of Residence:                  | ABC V                                                                                                    |                                                                                                    |             |  |  |  |
| Principal:                          | •                                                                                                    | Counselor:                                                                                                    |             |  |  |  |
|                                     |                                                                                                    | DOE Fields                                                                                                    |             |  |  |  |
| District Code Of<br>Residence:      | 0                                                                                                    |                                                                                                    |             |  |  |  |
| School of Residence:                | 0                                                                                                    |                                                                                                    |             |  |  |  |
| Year Of Graduation:                 | 2025 🔻                                                                                                    | Grade Level: 02 V                                                                                                    |             |  |  |  |
| Previous School:                    |                                                                                                    |                                                                                                    |             |  |  |  |
| Home Room:                          | 0106 🔻                                                                                                    |                                                                                                    |             |  |  |  |
| Quick Schedule:                     | <ul> <li>Image: A start of the start of the start of</li></ul> | Assigned Courses: 12                                                                                                    |             |  |  |  |
| Primary School:                     | PA Dev Elementary School                                                                                                    |                                                                                                    |             |  |  |  |
| Next Year:                          | •                                                                                                    | Next Home Room: Next Grad                                                                                                    | de Level: 🔻 |  |  |  |
| Lockers:                            | T                                                                                                    | Choose a Group to add student to: DNB Activity    Start Date: Add to Add to Add | o Group     |  |  |  |
|                                     |                                                                                                    | Submit Cancel                                                                                                    |             |  |  |  |

Page 1 of 3

SCHOOL NUTRITION | STUDENT INFORMATION | FINANCIAL MANAGEMENT

mailto:k12solutions@harriscomputer.com | (866) 450-6696 | http://www.harrisschoolsolutions.com

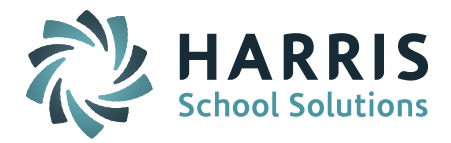

- c. For schools to use the "Quick Schedule" feature a system admin must give the school access.
  - Go to System Configuration > Parameter Maintenance > Application = School Sequence Number; Parameter Group = Scheduling In the field titled "Use Quick Schedule" type in "Yes".

| SYSTEM PARAMETER SELECTORS                                     |                                                            |                                                                                                    |  |  |  |  |  |
|----------------------------------------------------------------|------------------------------------------------------------|----------------------------------------------------------------------------------------------------|--|--|--|--|--|
| Application                                                    |                                                            | Parameter Group                                                                                                    |  |  |  |  |  |
| 000<br>1<br>103028653<br>17<br>19<br>2<br>20<br>21<br>22<br>23 | See note below on<br>how to find School<br>Sequence number | Attendance Call List Default<br>Discipline<br>GPA<br>Grade Entry<br>Health<br>iParent<br>Monthly Report<br>RankBook<br>Receipt<br>Scheduling V |  |  |  |  |  |
| YSTEM PARAMETERS                                               |                                                            |                                                                                                    |  |  |  |  |  |
| Application: 2                                                 | Application: 2 Parameter Group Name: Scheduling            |                                                                                                    |  |  |  |  |  |
| Parameter Name                                                 | Parameter Value                                            |                                                                                                    |  |  |  |  |  |
| Alternate Week                                                 | 3                                                          |                                                                                                    |  |  |  |  |  |
| DefaultSchedule                                                | Summary                                                    |                                                                                                    |  |  |  |  |  |
| EnterRecs                                                      | No                                                         |                                                                                                    |  |  |  |  |  |
| Use Quick Schedule                                             | Yes                                                        |                                                                                                    |  |  |  |  |  |
|                                                                |                                                            |                                                                                                    |  |  |  |  |  |
|                                                                |                                                            |                                                                                                    |  |  |  |  |  |
|                                                                |                                                            |                                                                                                    |  |  |  |  |  |
|                                                                |                                                            |                                                                                                    |  |  |  |  |  |
| Submit Cancel                                                  |                                                            |                                                                                                    |  |  |  |  |  |

- d. To be able to use the "Quick Schedule" feature a user must have the Extra Security Option "Allow Quick Schedule" checked off in their User Account. When checked off the Quick Schedule check box will appear on the Student Biographical Profile screen.
  - i. Go to Security System > Manage Users > Search for user and click on their name.
  - ii. Scroll down to the Extra Security Options section.
  - iii. Check off the box for "Allow Quick Schedule" and Submit.

## Extra Security Options

- Can overload classes.Can submit student scheduler from schedule screen.
- Can submit student scheduler from schedule screen.
   Can create course conflicts from schedule screen.
- Can delete student records.
- Can input daily attendance on all home rooms.
- Can Edit ANY Student on Find Page.
- Can View ANY Student on Find Page.
- Can Update All Competencies.
- Can Delete Success Plans
- Can Alter User Fee Invoices and Payments
- Can View/Update SSN
- Can View Confidential in Staff View Only
- Can Delete Uploads
- Can Call Using iAutoAlert

- Can enter period attendance from daily attendance
- Can enter grades for closed terms
- Can clear previous student schedules.
- Can Update Prior Year Grades.
- Can Update All Competency Groups.
- Teacher Can View ANY Student in View Only.
- Can View Locker Combinations.
- Attendance Clerk?
- Can Submit Batch Reports
- Can Email Discipline Notifications
- Allow Quick Schedule

Page 2 of 3

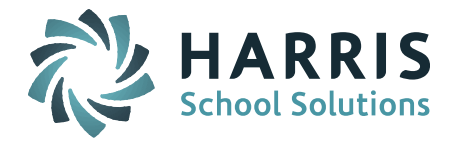

Run a Table Report to find the School Sequence Number:

- Go to My Data > Table Report
- Select Table Name = SchoolProfile
- Select Fields = SchoolName and SchoolProfileSeq
- Submit and look for GenericTable report in Reports

| SELECT A TABLE TO REPORT ON |                                                                                                    |   |  |  |  |  |
|-----------------------------|----------------------------------------------------------------------------------------------------|---|--|--|--|--|
| Table<br>Name:              | SchoolProfile:                                                                                                    | • |  |  |  |  |
| <b>v</b>                    | Generate HTML Document                                                                                                    |   |  |  |  |  |
| V                           | Generate Excel Document                                                                                                    |   |  |  |  |  |
| Select<br>Fields:           | PeriodAttendance:Was profile.period-attendance PhoneSeq:Phone Number SchoolCode:Was profile.school-code SchoolName:Was profile.school-name SchoolType:Was profile.school-speue StartingID:Was profile.school-type StartingID:Was profile.school-type TachDirector:New field |   |  |  |  |  |
|                             | X SchoolName:Was profile.school-name<br>X SchoolProfileSeq:Unique School Sequence Number                                                                                                    |   |  |  |  |  |
|                             | Select All Fields<br>Deselect All Fields                                                                                                    |   |  |  |  |  |

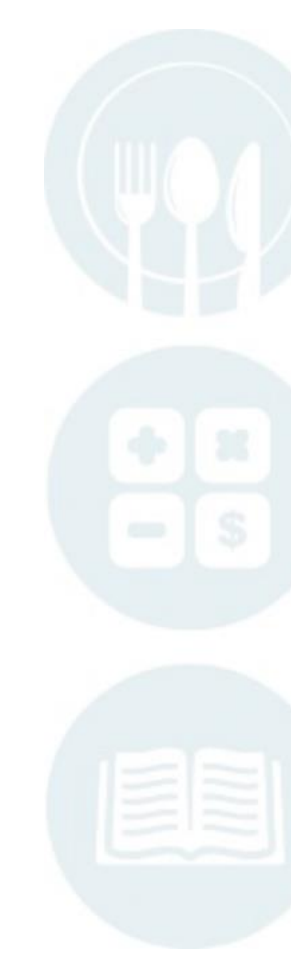

Page 3 of 3

SCHOOL NUTRITION | STUDENT INFORMATION | FINANCIAL MANAGEMENT

mailto:k12solutions@harriscomputer.com | (866) 450-6696 | http://www.harrisschoolsolutions.com